## Betriebsstundenabfrage BiPAP A30S; BiPAP A30; BiPAP A40 Silver-Line

14.24.09.0039 • 14.24.09.0040 • 14.24.13.1003

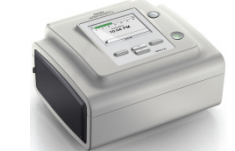

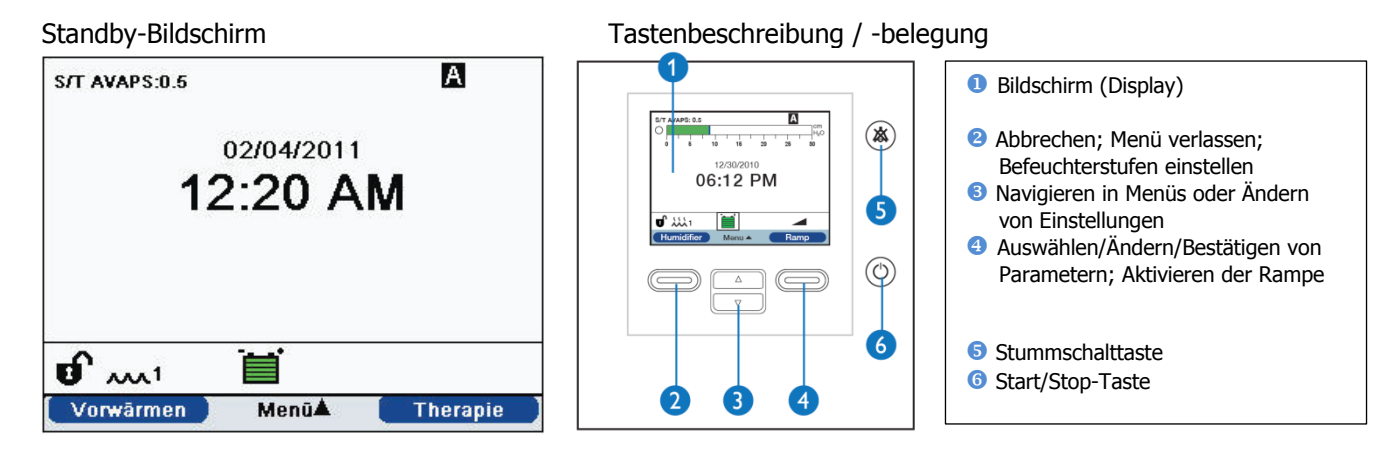

- Gerät am Stromnetz angeschlossen
- 1x Start/Stop-Taste ((6)) drücken; Warten bis nach ca. 2 Sekunden der Standby-Bildschirm erscheint.
- Menü-Taste (3) 1x hoch drücken
- •Mit der ""Navigieren"-Taste (③) nach unten auf "Informationen" steuern und "Auswählen" (④) drücken.
- 8x "Seite" (3) runter drücken bis im Display "Therapiezeit" zu sehen ist. \*1

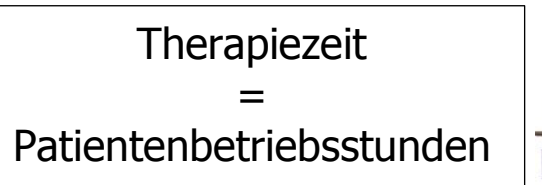

| 🔺 Stunde              | 1 PM       |
|-----------------------|------------|
| Minute                | 14         |
| Gebläsestunden        | 1576.6 Std |
| Therapiezeit          | 1572.8 Std |
| 🤝 Systemeinstellungen |            |

Menü verlassen: 1x Taste "Fertig" (2) drücken und anschließend 1x die Taste "Beenden" (2) drücken = Standby-Bildschirm \*<sup>2</sup>

| Zusatzinforn              | nation                                                                                                    |
|---------------------------|----------------------------------------------------------------------------------------------------|
| * <sup>1</sup> Therapiez  | <b>zeit</b>                                                                                                 |
| Diese Einstelle           | ung zeigt die Gesamtzeit an, während der der Patient eine Therapie erhalten hat.                            |
| * <sup>1</sup> Gebläsest  | <b>tunden</b>                                                                                               |
| Zeigt die Anza            | ahl der Stunden an, während der das Gebläse aktiv war, seit dieser Wert das letzte Mal zurückgesetzt wurde. |
| * <sup>2</sup> Gerät geht | nach einiger Zeit in den Standby-Modus                                                                      |

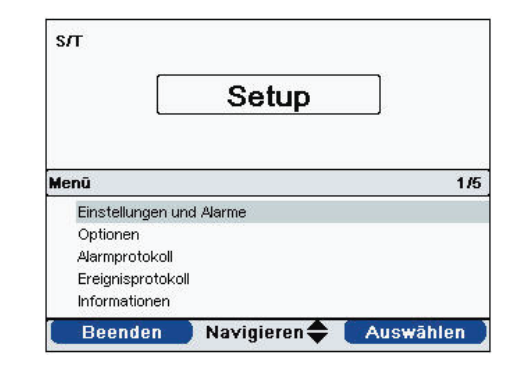